# T() Programmierhandbuch

# Außenstationsserie mit grafischem LC-Display zur Auf- und Unterputzmontage AD3

bis zu 1000 Wohneinheiten

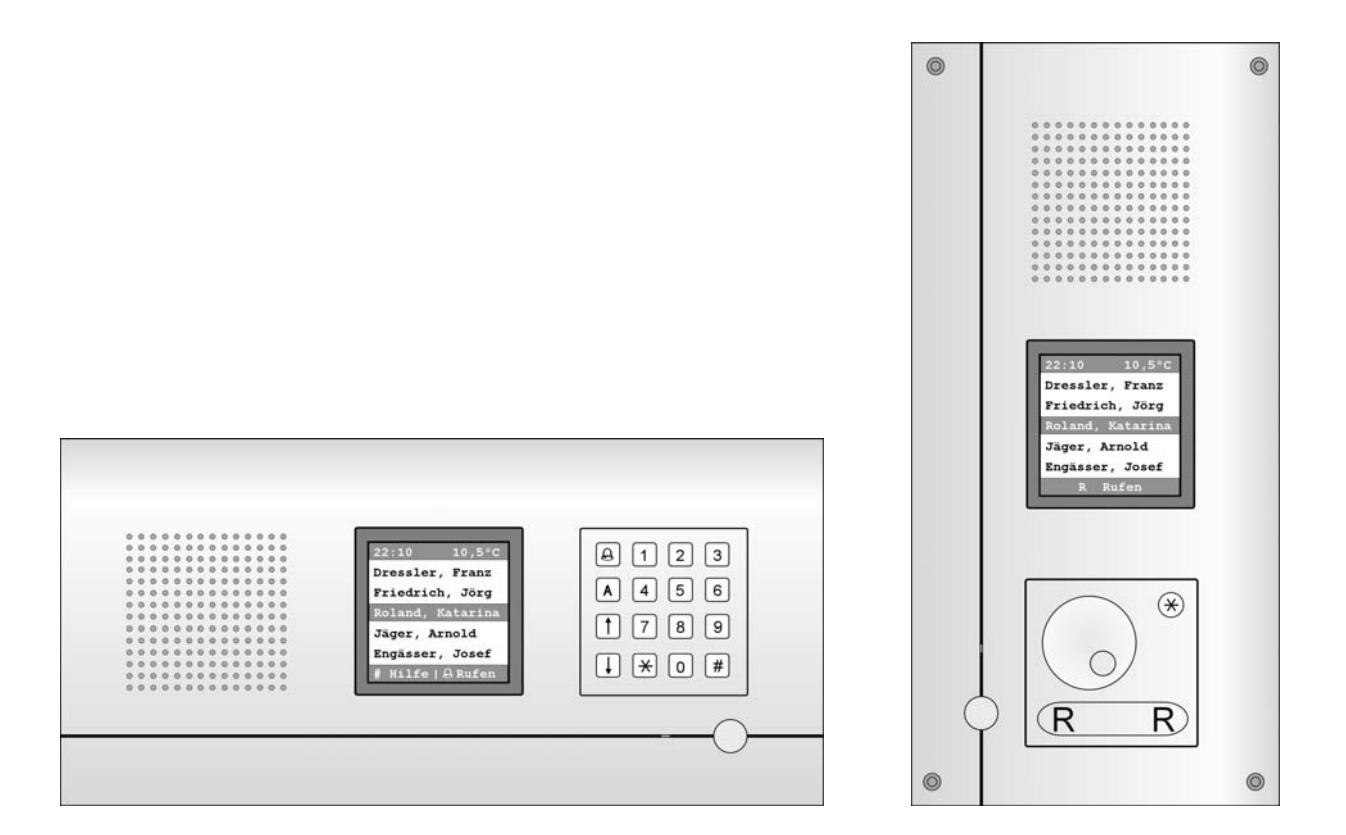

# Inhaltsverzeichnis

| Geräteübersicht AD31, AD32                       | 3  |
|--------------------------------------------------|----|
| Bedienelemente Wähleinheit                       | 3  |
| Geräteübersicht AD33, AD34                       | 4  |
| Bedienelemente Wähltastatur                      | 4  |
| Übersicht Elektronikmodul                        | 5  |
| Fernwartung                                      | 5  |
| Erläuterungen                                    | 6  |
| PC-Tastatur anschließen                          | 6  |
| Allgemeine Hinweise                              | 7  |
| Zum Hauptmenü                                    | 7  |
| Die Bewohnerdatenbank                            | 8  |
| Neuen Bewohner-Datensatz hinzufügen              | 8  |
| Bewohner ändern                                  | 10 |
| Bewohner löschen                                 | 11 |
| TCS:BUS, Bedienung, Verschiedenes, Über AD3      | 12 |
| F8, F9, F1 – Tasten zur Bedienung                | 23 |
| Einstellen des Display-Kontrastes                | 24 |
| Einstellung der Lautstärken                      | 25 |
| Reparatur – Austausch des EEPROM-Speichers       | 26 |
| Austausch von AD3 in AD3:                        | 26 |
| Beim Austausch von DITR/DITC in AD3 zu beachten: | 26 |
| Service                                          | 27 |

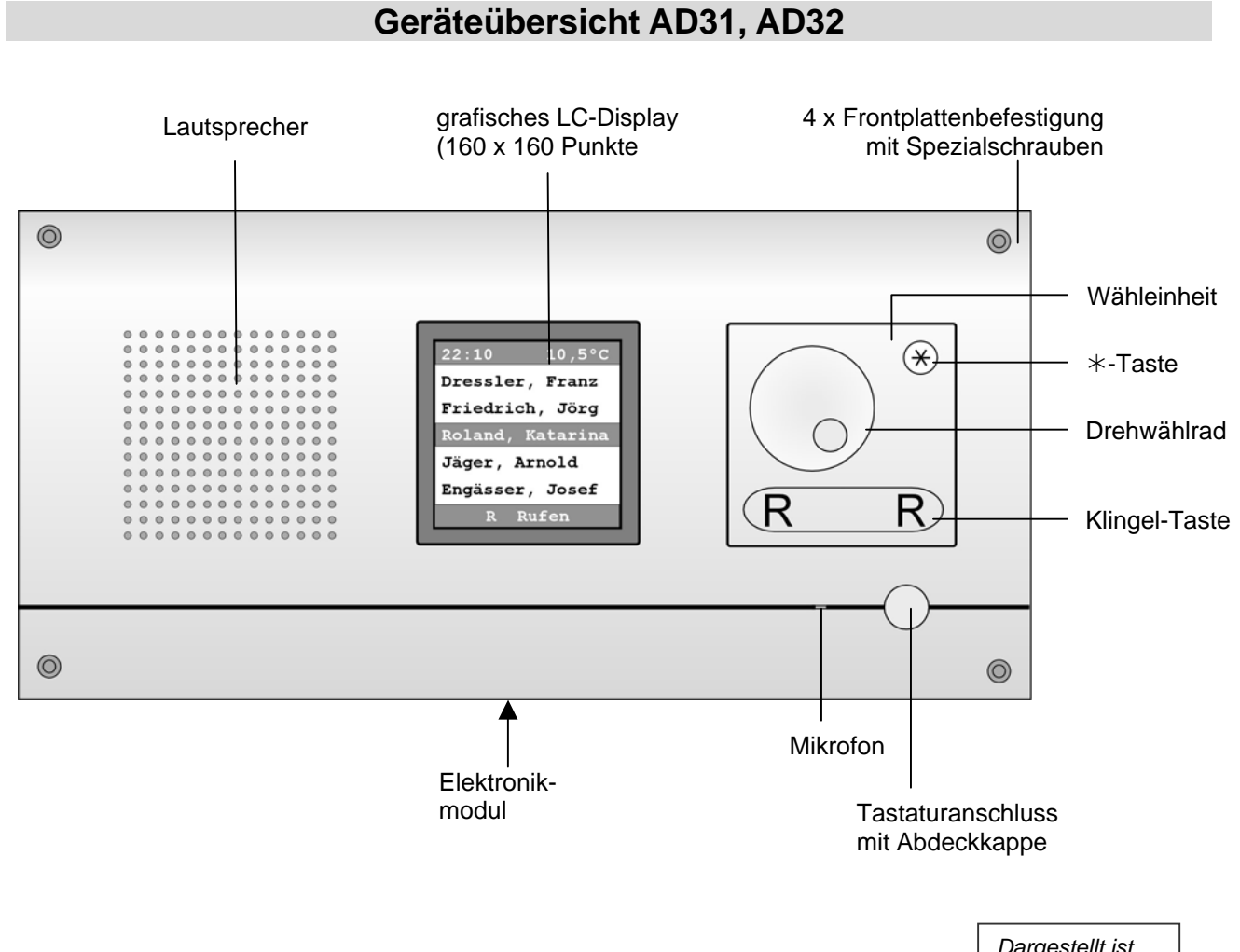

### Dargestellt ist ADU 3101x

### Bedienelemente Wähleinheit

| Drehwählrad      | <ul> <li>Auswahl Hilfemenü oder Bewohnerliste</li> <li>Durch Drehen gelangt man zuerst zum Hilfemenü,</li> <li>durch weiteres Drehen zur Bewohnerliste.</li> </ul>                                                                                       |
|------------------|----------------------------------------------------------------------------------------------------|
| Klingeltaste (R) | Drücken löst das Rufen des gewählten Bewohners aus.                                                                                                    |
| *-Taste          | <ul> <li>zum Anfangsbuchstaben-Menü, Bestätigen des ausge-<br/>wählten Buchstabens</li> <li>durch nochmaliges Drücken zum Anfangsbuchstaben-<br/>Menü</li> <li>vom Startbildschirm aus: durch Drücken der Taste<br/>gelangt man zum Hilfemenü</li> </ul> |

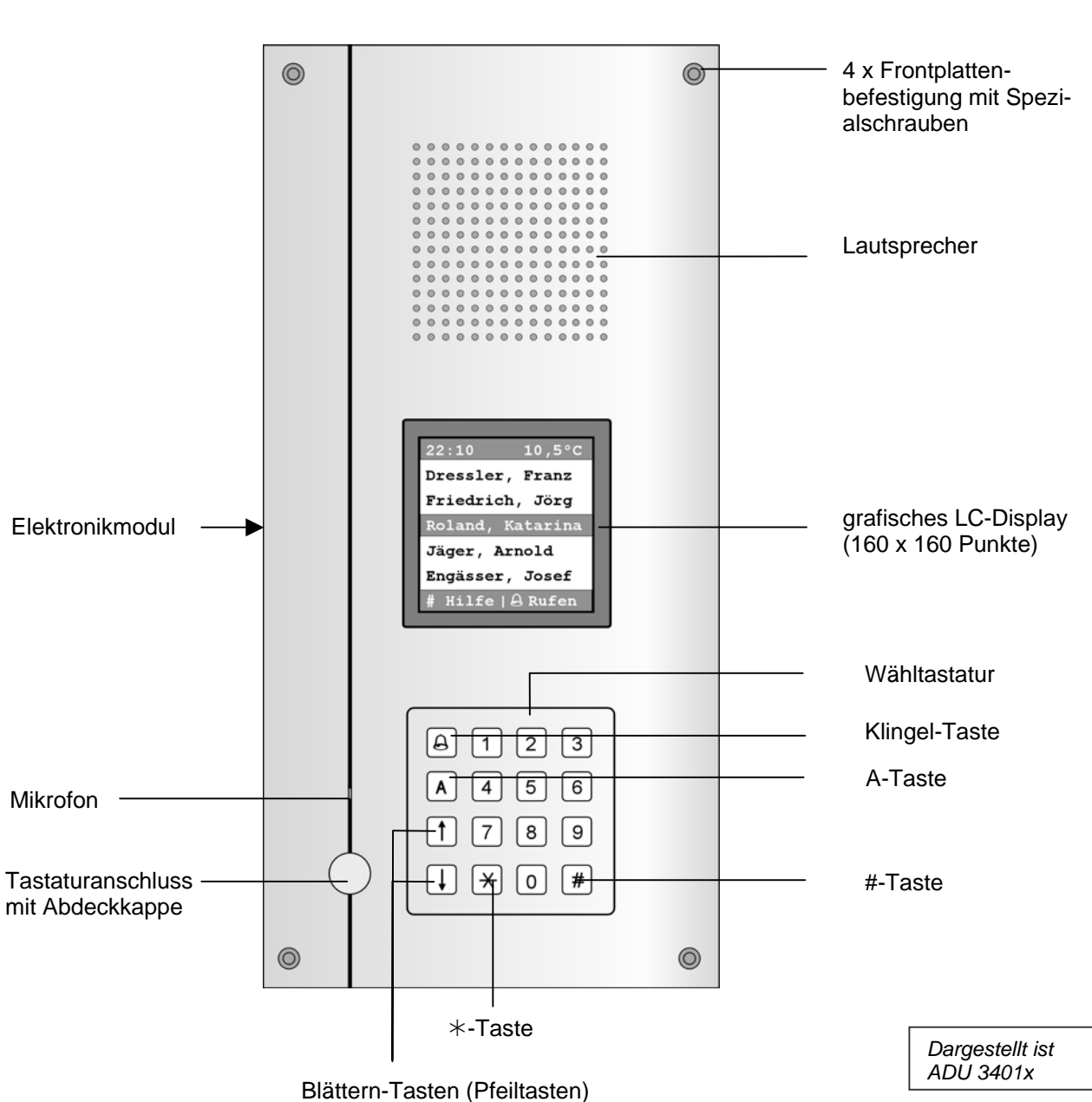

# Geräteübersicht AD33, AD34

### Bedienelemente Wähltastatur

| #-Taste                                   | durch Drücken gelangt man zum Hilfemenü                  |
|-------------------------------------------|----------------------------------------------------------|
| A-Taste                                   | durch Drücken gelangt man zum Anfangsbuchstaben-<br>Menü |
| *-Taste                                   | Kodeschlossfunktion: Einleiten der Kode-Eingabe          |
| Klingel-Taste                             | Drücken löst das Rufen des gewählten Bewohners aus       |
| Blättern-Tasten,<br>aufwärts oder abwärts | Blättern in der Bewohnerliste                            |

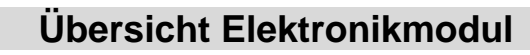

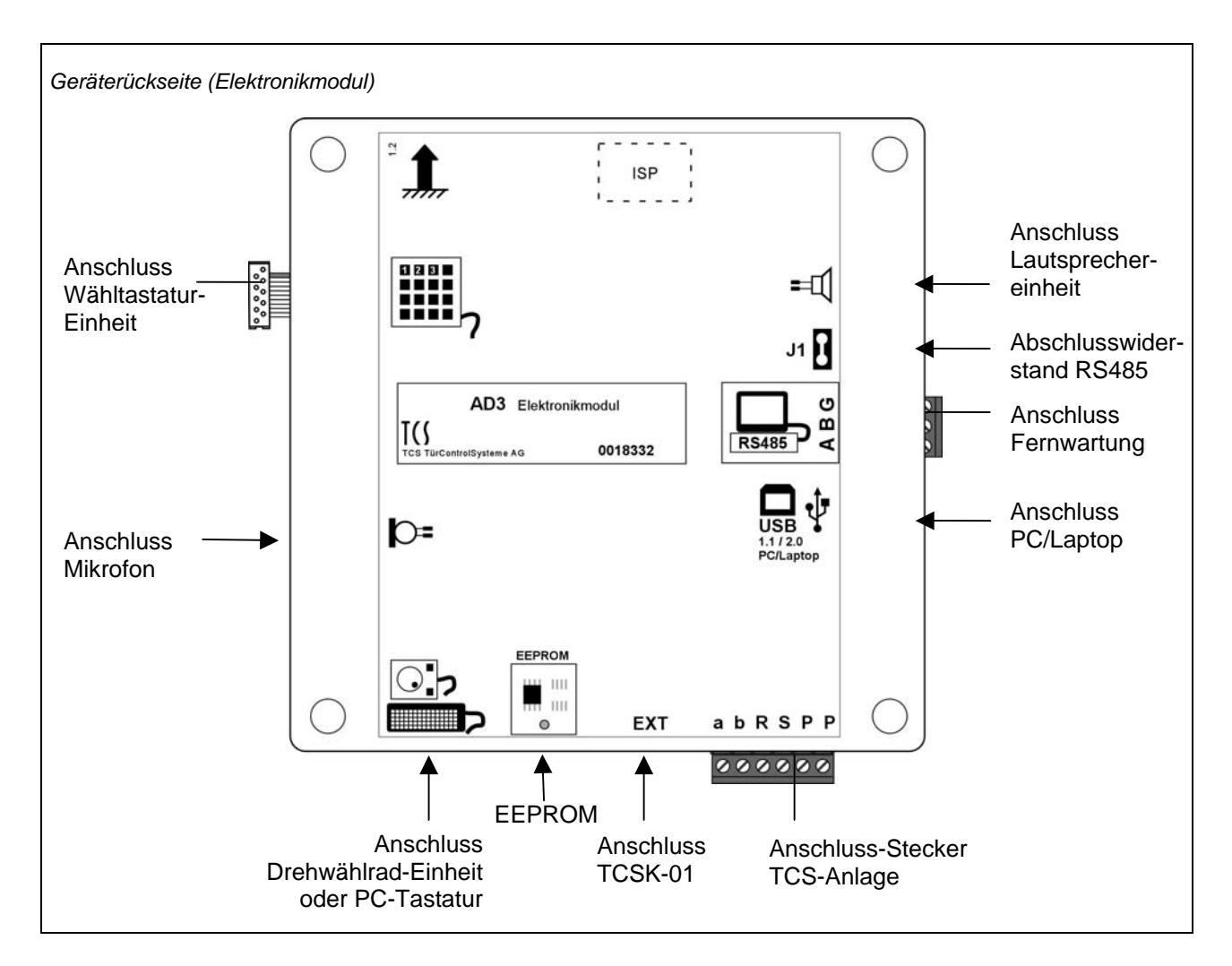

### **Fernwartung**

• Für die Fernwartung benötigen Sie die Software ADx Konfigurator (nicht im Lieferumfang enthalten).

### Achtung!

 Sind AD3 in verschiedenen Gebäuden angebracht und werden ggf. über verschiedene
 Netz-Phasen versorgt, ist eine direkte Verbindung dieser AD3 über die RS485-Schnittstelle zu vermeiden. Die möglicherweise vorhandenen Potentialverschiebungen auf der 230V Seite können zu Zerstörungen in den AD3 führen.

### Erläuterungen

### PC-Tastatur anschließen

Für Einstellung und Programmierung benötigen Sie eine handelsübliche PC-Tastatur mit PS2-Anschluss (nicht im Lieferumfang)!

- Entfernen Sie die Abdeckkappe in der Frontplatte der Display-Außenstation und schließen Sie die PC-Tastatur an (vgl. Geräteübersichten, S. 3 und 4).
- Wählen Sie durch Drücken der Funktionstasten auf der PC-Tastatur das gewünschte Menü aus:

| Esc-Taste:<br>Abbrechen, Zurück zu<br>(alternativ: zurück im Display<br>wählen) | Hauptmenü<br>Bewohner hinzufügen<br>Bewohner ändern<br>Bewohner löschen | Sprachlautstärke<br>Sprache umschalten<br>Zugangskode eingeben<br>Klingel-Taste: Bewohner rufen<br>Hilfemenü<br>Display-Kontrast verringern<br>Display-Kontrast erhöhen |
|---------------------------------------------------------------------------------|-------------------------------------------------------------------------|----------------------------------------------------------------------------------------------------|
| Esc                                                                             | F1 F2 F3 F4                                                             | F5 F6 F7 F8 F9 F10 F11 F12                                                                                                    |
|                                                                                 |                                                                         | Rück-Taste: Eingabe löschen                                                                                                    |
| Û                                                                               | Umschalttaste:<br>für Großbuchstaben                                    | OK/Enter-Taste:<br>Eingabe bestätigen, speichern                                                                                                    |

### Allgemeine Hinweise

- 1. Eingaben über die PC-Tastatur vornehmen.
- Wurde längere Zeit (länger als 2 min) nicht das Hauptmenü mit F1 oder die Funktionen F2, F3, F4 aufgerufen, wird stets der Masterkode abgefragt, um zum Hauptmenü oder zu diesen Funktionen zu gelangen.
- Gebrauch der Esc-Taste: Zurück zum vorherigen Menü (entspricht auch: zurück auswählen in den Menüs) bzw. zur Bewohnerliste. Gebrauch der OK/Enter-Taste: Zur Eingabe/Bestätigung können äquivalent die OK/Enter-Taste der PC-Tastatur oder wenn vorhanden die #-Taste (OK-Taste) auf der Display-Außenstation benutzt werden.
- 4. Gebrauch der Rück-Taste: Das zuletzt eingegebene Zeichen wird gelöscht.
- 5. Zurück: Mit der Auswahl dieses Menüpunktes gelangen Sie stets zurück zum vorherigen Menü bzw. zur Bewohnerliste.
- 6. Wenn keine Eingabe erfolgt, schaltet das Gerät automatisch weiter:
  - nach ca. 15 s zur Bewohnerliste vom Hilfemenü aus.
  - nach ca. 30 s zur Bewohnerliste nachdem beliebige Taste zuvor betätigt wurde.
  - nach weiteren 30 s wieder zu Startbildschirm.

# Zum Hauptmenü

| Anzeige / Eingabe                                                                     | Handlung / Besch                                                                                                    | nreibung                                                                                                    |                                 |  |  |
|---------------------------------------------------------------------------------------|----------------------------------------------------------------------------------------------------|----------------------------------------------------------------------------------------------------|---------------------------------|--|--|
| TKS<br>Willkommen<br>Taste <sup>e</sup> drücken                                       | Die Display-Außenstation ist betriebsbereit.<br>Der Startbildschirm wird angezeigt<br>(Beispiel entspricht der werksseitigen Voreinstellung)<br>(Ändern: siehe Bedienung > Startbildschirm, S. 19.)                                                                                                    |                                                                                                    |                                 |  |  |
| <b>F1</b>                                                                             | <ul><li>Zum Beginnen der Programmierung: rufen Sie das Hauptmenü auf:</li><li>Drücken Sie auf der PC-Tastatur die F1-Taste</li></ul>                                                                                                    |                                                                                                    |                                 |  |  |
| Bitte<br>Masterkode<br>eingeben:<br>****<br>Eingabe mit %<br>bestätigen               | <ul> <li>Der Masterkode wird abgefragt.</li> <li>Geben Sie den Masterkode auf der PC-Tastatur ein.<br/>Werksseitig voreingestellt ist: 1234.<br/>Siehe WE (Werkseinstellungen) und Allgemeine Hinweise.</li> <li>Bestätigen Sie die Eingabe (mit der OK/Enter-Taste).</li> <li>Fahren Sie innerhalb 30 s mit weiteren Eingaben fort.</li> </ul> |                                                                                                    |                                 |  |  |
| Hauptmenü<br>Bewohner<br>TCS:BUS<br>Bedienung<br>Verschiedenes<br>Über ADX3<br>Zurück | Nach erfolgreicher<br>menü:<br>Bewohner<br>TCS:BUS<br>Bedienung<br>Verschiedenes                                                                                                    | Eingabe des Masterkodes erscheint da<br>Bewohnerdatenbank<br>Einstellung BUS-Parameter<br>Einstellungen für den Benutzer<br>Zeit, Temperatur, Speichern/Laden | S. 8<br>S. 12<br>S. 16<br>S. 20 |  |  |

# Die Bewohnerdatenbank

# Neuen Bewohner-Datensatz hinzufügen

| Anzeige / Eingabe                                                                              | Handlung / Beschreibung                                                                                                    |
|------------------------------------------------------------------------------------------------|----------------------------------------------------------------------------------------------------|
| F2                                                                                             | Drücken Sie auf der PC-Tastatur die F2-Taste                                                                                                    |
| oder:<br>Hauptmenü<br>Bewohmer<br>TCS:BUS<br>Bedienung<br>Verschiedenes<br>Über ADX3<br>Zurück | oder:<br>• Wählen Sie im Hauptmenü <i>Bewohner</i> aus.                                                                                                    |
| Bewohner<br>Hinzufügen<br>Ändern<br>Löschen                                                    | • Wählen Sie im Bewohner-Menü <i>Hinzufügen</i> aus.                                                                                                    |
| Sortieren<br>Zurück                                                                            | Hinweis:<br>Wird hier die Fehlermeldung ausgegeben, dass das Hinzufügen unmöglich<br>sei, muss die Option Leere Datensätze verbergen deaktiviert werden (siehe<br>S. 16)                                                                                                    |
| Bewohner<br>Hinzufügen<br>Bewohnername:<br>Balla<br>** = Speichern<br>ESC = Abbrechen          | <ul> <li>Geben Sie den Namen des Bewohners ein.<br/>32 Zeichen können eingegeben werden, Anzeige scrollt ab dem<br/>15. Zeichen (Anzeige in der Bewohnerliste als Laufschrift.)</li> <li>Mögliche Sonderzeichen:  §!"#\$%&amp;/()=? \*+``,;.:&lt;&gt;</li> <li>Auch alphanumerische Bezeichnungen (Buchstaben und/oder<br/>Ziffern) können eingegeben werden.</li> <li>Für das richtige Sortieren wichtig:<br/>Achten Sie darauf, dass in Zahlen in stets gleicher Weise einge-<br/>geben werden: gleiche Zeichenanzahl, führende Nullen sind ggf.<br/>voranzustellen (Beispiel: 123 und 045)<br/>Achten Sie auch auf Leerzeichen. Diese werden beim Sortieren<br/>ebenfalls bewertet (z. B. Leerzeichen nach dem Komma bei nach-<br/>gestellten Vornamen: Müller, Armin und Müller, Werner).</li> <li>Bestätigen Sie die Eingabe.</li> </ul> |
|                                                                                                | Achtung: Speichen Sie stets diese und die folgenden Eingaben, ansonsten wird der Datensatz komplett verworfen!                                                                                                    |
|                                                                                                | <ul> <li>Ausrufezeichen (!).</li> <li>Wird als erstes Zeichen ein Ausrufezeichen (!) eingeben, kann dieser Datensatz als ungenutzter Datensatz ausgeblendet werden und erscheint damit nicht in der Bewohnerliste. Ausblenden siehe Bedienung &gt; Optionen &gt; Verst. leere DS (siehe S. 16). Nach dem Ausrufezeichen kann ein beliebiger Text zur Beschreibung des Datensatzes eingegeben werden.</li> <li>Wird nur ein Ausrufezeichen eingegeben, wird beim Speichern Datensatzes hinter dem Ausrufezeichen die Wohnungsnummer eingefügt. Wird der Datensatz nicht ausgeblendet, erscheint er in der Bewohnerliste als <i>!Wohnungsnummer</i> anstatt eines Namens.</li> </ul>                                                                                                    |

| Anzeige / Eingabe                                                                    | Handlung / Beschreibung                                                                                                    |
|--------------------------------------------------------------------------------------|----------------------------------------------------------------------------------------------------|
| Bewohner<br>Hinzufügen<br>Wohnungsnr.<br>12<br>+ = Speichern<br>ESC = Abbrechen      | <ul> <li>Hier kann eine alphanumerische Wohnungsnummer (Buchstaben<br/>und/oder Ziffern) mit maximal 8 Stellen eingegeben werden.</li> <li>Die Wohnungsnummer muss eingetragen werden, sonst ist eine<br/>Weiterschaltung zur nächsten Eingabe nicht möglich!</li> <li>Achtung: Wenn die Wohnungsnummer Buchstaben enthält, ist das<br/>Rufen eines Bewohners über Eingabe der Wohnungsnummer nicht<br/>möglich!</li> </ul>                                                                                                    |
| Bewohner<br>Hinzufügen<br>Etage<br>                                                  | <ul> <li>Achtung! Dieser Dialog wird nur eingeblendet, wenn die Verwaltung von Etagen unter <i>Bedienung &gt; Optionen &gt; Anzeige Etage</i> (S. 16) generell aktiviert wurde.</li> <li>An dieser Stelle kann optional eine Nummer im Bereich von -10 bis 126 eingegeben werden.<br/>Die Eingabe anderer Zahlen, z.B. 127 unterdrückt (nur für diesen Datensatz) die Ausgabe der Etagennummer.<br/>Die Eingabe der Etagennummer 0 führt zur Ausgabe "Erdgeschoss".<br/>Keine Eingabe: 127 wird automatisch eingetragen.</li> </ul> |
| Bewohner<br>Hinzufügen<br>Seriennr. 1:<br>235754<br>+ = Speichern<br>ESC = Abbrechen | <ul> <li>Geben Sie die Seriennummer der zu rufenden Innenstation ein.<br/>(Eingabe ist erforderlich!)</li> </ul>                                                                                                    |
| Bewohner<br>Hinzufügen<br>Seriennr. 2:<br>234789<br>↔ = Speichern<br>ESC = Abbrechen | <ul> <li>Einem Bewohner-Datensatz kann eine zweite Seriennummern (von zwei Innenstationen) zugeordnet werden. Damit ist es möglich, zwei verschiedene Innenstationen gleichzeitig klingeln zu lassen.</li> <li>Geben Sie die Seriennummer der zweiten Innenstation ein. (Eine Eingabe ist nicht unbedingt erforderlich.)</li> <li>Bestätigen Sie die Eingabe immer, auch wenn bier keine Seriennummer eingegeben wurde.</li> </ul>                                                                                                  |
| Bewohner<br>Hinzufügen<br>Ändern<br>Löschen<br>Sortieren<br>Zurück                   | <ul> <li>Haben Sie auch die letzte Eingabe des Datensatzes bestätigt, gelangen Sie wieder zum Bewohner-Menü.</li> <li>Wählen Sie eine weitere Aktion aus.<br/>oder</li> <li>Haben Sie alle Aktionen abgeschlossen, wählen Sie Sortieren.<br/>Die Bewohnerliste wird alphabetisch sortiert.<br/>Das ist erforderlich, um durch Blättern in der Bewohnerliste einen<br/>Namen auffinden zu können.</li> <li>Sortierreihenfolge:<br/>Ausrufezeichen, Zahlen, Sonderzeichen, Kleinbuchstaben, Groß-<br/>buchstaben.</li> </ul>          |
|                                                                                      | Umlaute werden jeweils nach den zugehörigen Vokalen eingeord-<br>net.                                                                                                    |

Hinweis:

vorgenommene Einstellungen und Bewohner-Datensätze sollten auf dem EEPROM gespeichert werden (siehe S. 22).

### Bewohner ändern

| Anzeige / Eingabe                                                                               | Handlung / Beschreibung                                                                                                    |
|-------------------------------------------------------------------------------------------------|----------------------------------------------------------------------------------------------------|
| 13:010.0°CBahrdt, M.Bartum, J.Baumgarten, E.CarrionHöckelmannØKHilfe   & Rufen                  | Wählen Sie in der Bewohnerliste den zu ändernden Namen aus.                                                                       |
| F3                                                                                              | Drücken Sie auf der PC-Tastatur die F3-Taste                                                                                      |
| oder:<br>Hauptmenü<br>IBewohmer<br>TCS:BUS<br>Bedienung<br>Verschiedenes<br>Über ADX3<br>Zurück | oder:<br>• Wählen Sie im Hauptmenü <i>Bewohner</i> aus.                                                                           |
| Bewohner<br>Hinzufügen<br>Indern<br>Löschen<br>Sortieren<br>Zurück                              | Wählen Sie im Bewohner-Menü Ändern aus.                                                                                           |
| Bewohner<br>Ändern<br>Bewohnername:                                                             | <ul><li>Nehmen Sie die Änderungen vor.</li><li>Bestätigen Sie jeweils die Eingaben.</li></ul>                                     |
| Bah                                                                                             | Achtung: Speichen Sie stets diese und die folgenden Eingaben, ansonsten werden die eingegebenen Änderungen nicht wirksam.         |
| ↔ = Speichern<br>ESC = Abbrechen                                                                | Starten Sie das Sortieren der Bewohnerliste.                                                                                      |
|                                                                                                 | <ul> <li>Speichern die Daten auf dem EEPROM:<br/>Führen Sie den Vorgang Verschiedenes &gt; Sichern Speicher<br/>durch.</li> </ul> |

Bewohner löschen

| Anzeige / Eingabe                                                                              | Handlung / Beschreibung                                                                                                    |
|------------------------------------------------------------------------------------------------|----------------------------------------------------------------------------------------------------|
| 13:010.0°CBahrdt, H.Bartum, J.Baumgarten, E.CarrionHöckelmannØKHilfe   & Rufen                 | <ul> <li>Wählen Sie zuerst in der Bewohnerliste den zu ändernden Namen<br/>aus.</li> </ul>                                                                                      |
| <b>F4</b>                                                                                      | Drücken Sie auf der PC-Tastatur die F4-Taste                                                                                                    |
| oder:<br>Hauptmenü<br>Hewohner<br>TCS:BUS<br>Bedienung<br>Verschiedenes<br>Über ADX3<br>Zurück | oder:<br>• Wählen Sie im Hauptmenü <i>Bewohner</i> aus.                                                                                                    |
| Bewohner<br>Hinzufügen<br>Ändern<br>Löschen<br>Sortieren<br>Zurück                             | • Wählen Sie im Bewohner-Menü <i>Löschen</i> aus.                                                                                                    |
| Bewohner<br>Löschen<br>Baumgarten, E.                                                          | <ul> <li>Drücken Sie die F1-Taste, um das Löschen auszuführen.<br/>Der ausgewählte Bewohner-Datensatz wird gelöscht.</li> <li>(Löschen aller Datensätze siehe S. 23)</li> </ul> |
| F1 = Löschen<br>ESC = Abbrechen                                                                |                                                                                                    |
|                                                                                                | <ul> <li>Speichern die Daten auf dem EEPROM:<br/>Führen Sie den Vorgang Verschiedenes &gt; Sichern Speicher<br/>durch.</li> </ul>                                               |

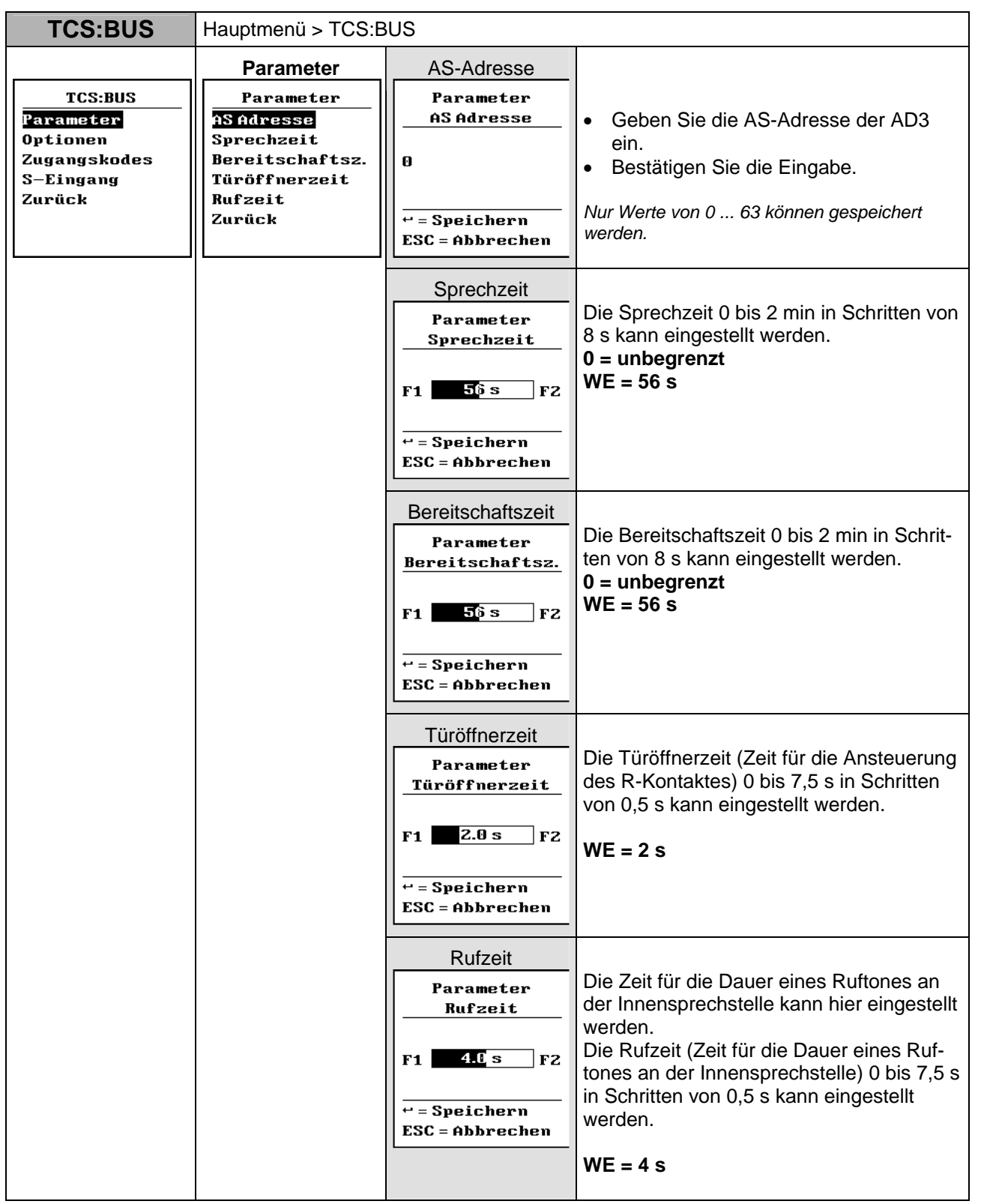

# TCS:BUS, Bedienung, Verschiedenes, Über AD3

- Speichern die Daten auf dem EEPROM: F
  ühren Sie den Vorgang Verschiedenes > Sichern Speicher durch.
  - WE werkseitige Voreinstellung (= Lieferzustand, nicht gleichzusetzen mit Zustand nach dem Neuladen der Werkseinstellungen, siehe S. 21)

| TCS:BUS Hauptmenü > TCS:BUS                                             |                                                                                 |               |   |                                                                                                    |
|-------------------------------------------------------------------------|---------------------------------------------------------------------------------|---------------|---|----------------------------------------------------------------------------------------------------|
| TCS:BUS<br>Parameter<br>Optionen<br>Zugangskodes<br>S-Eingang<br>Zurück | Optionen Optionen Itentrumktion Türö. bei TLB Spv. bei TLB Türö.lang aus Zurück | Lichtfunktion |   | <ul> <li>Wählen Sie Funktionen aus.</li> <li>Bestätigen Sie die Auswahl.</li> <li>Lichtschaltfunktion:<br/>Anwendung: Soll mit der Türöffnertaste<br/>der Innenstation (mit aufgelegtem Hörer)<br/>das Licht eingeschaltet werden, ist die<br/>Option zu aktivieren. Die Lichtschaltfunkti-<br/>on des Versorgungs- und Steuergerätes<br/>wird hiermit aktiviert.</li> </ul> |
|                                                                         |                                                                                 |               |   | Ein 32 bit-Türöffnerprotokoll wird von der<br>AD3 als Lichtschaltfunktion interpretiert<br>und entsprechend quittiert.                                                                                                    |
|                                                                         |                                                                                 |               |   | WE = deaktiviert                                                                                                    |
|                                                                         |                                                                                 | Türö. bei TLB | Ø | Türöffner während der Türbereit-<br>schaftszeit:<br>Anwendung: Soll der R-Kontakt der AD3<br>nur innerhalb der Bereitschaftszeit durch<br>die gerufene Innenstation angesteuert<br>werden können, ist die Option zu aktivie-<br>ren.                                                                                                    |
|                                                                         |                                                                                 |               |   | WE = deaktiviert                                                                                                    |
|                                                                         |                                                                                 | Spv. bei TLB  | Ø | Sprechverbindung bei Türbereit-<br>schaftszeit:<br>Anwendung: Soll eine Sprechverbindung<br>zur Tür nur während der Bereitschaftszeit<br>aufgebaut werden, ist die Option zu akti-<br>vieren.<br>Verhindert unmotiviertes "Abhören" der<br>Türstation durch eine Innensprechstelle.                                                                                          |
|                                                                         |                                                                                 |               |   | WE = deaktiviert                                                                                                    |
|                                                                         |                                                                                 | Türö.lang aus |   | Türöffner, lang auswerten:<br>Anwendung: Soll der R-Kontakt der AD3<br>nur während der Sprechverbindung ange-<br>steuert werden können, ist die Option zu<br>aktivieren.                                                                                                    |
|                                                                         |                                                                                 |               |   | 32 Bit-Türöffnerprotokolle werden <b>nicht</b> ausgewertet.                                                                                                    |
|                                                                         |                                                                                 |               |   | WE = deaktiviert                                                                                                    |

|                           | Zugangskodes                                                                                                    | Zugangskode 1                                                                        | Droi oin his vierstellige Kodes für                                                                                                    |
|---------------------------|----------------------------------------------------------------------------------------------------|--------------------------------------------------------------------------------------|----------------------------------------------------------------------------------------------------|
| TCS:BUS<br>Parameter      | EBUS         Zugangskodes         Zugangskode 1         Zugangskode 1         Zugangskode 1         Zugangskode 1         End of the state of the state of the sta |                                                                                      | zugangsberechtigte Personen können<br>festgelegt werden.                                                                                                    |
| Zugangskodes<br>S-Eingang | Zugangskode Z<br>Zugangskode 3<br>Masterkode                                                                                                    | 9867                                                                                 | Geben Sie eine 1 bis 4-stellige Zahl<br>ein. (Führende Null wird ignoriert.)                                                                                                    |
| Zuruck                    | Zurück                                                                                                    | ← = Speichern<br>ESC = Abbrechen                                                     | <ul> <li>Bestatigen Sie die Eingabe.</li> <li>0, keine Eingabe = kein Kode festgelegt</li> <li>WE = 0 (keiner)</li> </ul>                                                                                                    |
|                           |                                                                                                    | Zugangskode 2<br>Zugangskodes<br>Zugangskode 2                                       | <ul> <li>Geben Sie eine 1 bis 4-stellige Zahl<br/>ein.</li> <li>Bestätigen Sie die Eingabe.</li> </ul>                                                                                                    |
|                           |                                                                                                    | ← = Speichern<br>ESC = Abbrechen                                                     | 0, keine Eingabe = kein Kode festgelegt<br>WE = 0 (keiner)                                                                                                    |
|                           |                                                                                                    | Zugangskode 3<br>Zugangskodes<br>Zugangskode 3                                       | <ul> <li>Geben Sie eine 1 bis 4-stellige Zahl<br/>ein.</li> <li>Bestätigen Sie die Eingabe.</li> </ul>                                                                                                    |
|                           |                                                                                                    | ↔ = Speichern<br>ESC = Abbrechen                                                     | 0, keine Eingabe = kein Kode festgelegt<br>WE = 0 (keiner)                                                                                                    |
|                           |                                                                                                    | Masterkode<br>Zugangskodes<br>Masterkode<br>1234<br>+ = Speichern<br>ESC = Abbrechen | <ul> <li>Eingabe des Masterkodes zum Aufrufen<br/>des Hauptmenüs.</li> <li>Geben Sie eine 1 bis 4-stellige Zahl<br/>ein.</li> <li>Bestätigen Sie die Eingabe.</li> <li>Kode vergessen? Zugriff möglich über:<br/>ProgAn/ProgAus am BVS.<br/>Der Masterkode wird damit (für<br/>2 min) auf 8799 gesetzt.</li> <li>keine Eingabe = kein Kode festgelegt,<br/>Masterkode deaktiviert</li> </ul> |
|                           |                                                                                                    |                                                                                      | WE = 1234                                                                                                    |

Hauptmenü > TCS:BUS

**TCS:BUS** 

| TCS:BUS                                          | Hauptmenü > TCS:BUS                                                                                                    |               |   |                                                                                                    |
|--------------------------------------------------|----------------------------------------------------------------------------------------------------|---------------|---|----------------------------------------------------------------------------------------------------|
| TCS:BUS<br>Parameter<br>Optionen<br>Zugangskodes | S-EingangTCS:BUSS-EingangParameterItröffnerODptionenLichtfunktion @SugangskodesSteuerfunkt. OS-EingangTürrufOZurückUnückUnück |               |   | Hierfür muss ein gesonderter Taster<br>(Schließer oder Schlüsselschalter in AD3-<br>Frontplatte) an den Kontakten S und P<br>angeschlossen sein.<br>Alternative Auswahl folgender Funktionen:                                                                                                    |
| S <b>-Dingeng</b><br>Zurück                      |                                                                                                    | Türöffner     | • | Senden eines Türöffnerprotokolls:<br>Anwendung: Soll mit dem Taster (im In-<br>nenbereich, z. B. Treppenhaus) ein Tür-<br>öffner betätigt werden, ist die Option aus-<br>zuwählen.                                                                                                    |
|                                                  |                                                                                                    |               |   | Beim Schließen eines Kontaktes zwischen<br>P und dem S-Eingang wird ein Türöffner-<br>protokoll mit der eingestellten AS- Adresse<br>der AD3 gesendet. (Vgl. <i>Produktinformati-</i><br><i>on AD3</i> )                                                                                                    |
|                                                  |                                                                                                    | Lichtfunktion | ۲ | Senden eines Lichtschaltprotokolls:<br>Anwendung: Soll mit dem Taster das Licht<br>eingeschaltet werden, ist die Option aus-<br>zuwählen. Die Lichtschaltkontakt des Ver-<br>sorgungs-und Steuergerätes wird hiermit<br>aktiviert.                                                                                                    |
|                                                  |                                                                                                    |               |   | Beim Schließen eines Kontaktes zwischen<br>P und dem S-Eingang wird ein Licht-<br>schaltprotokoll mit der eingestellten AS-<br>Adresse der AD3 gesendet.                                                                                                    |
|                                                  |                                                                                                    |               |   | WE = ausgewählt                                                                                                    |
|                                                  |                                                                                                    | Steuerfunkt.  | ⊙ | Senden einer Steuerfunktionen 1 und 2,<br>alternierend:<br>Anwendung: Soll der Zustand des Tasters<br>über den TCS:BUS übertragen und mit<br>einem BRE2 ausgewertet werden, ist die<br>Option auszuwählen.<br>Beim Schließen eines Kontaktes zwischen<br>P und dem S-Eingang wird ein Steuerpro-<br>tokoll mit der Seriennummer der AD3 und<br>der Funktionsnummer 2 gesendet.<br>Beim Öffnen eines Kontaktes zwischen P<br>und dem S-Eingang wird ein Steuerproto-<br>koll mit der Seriennummer der AD3 und<br>der Funktionsnummer 1 gesendet. |
|                                                  |                                                                                                    | Türruf        | ۲ | <b>Pförtnerruf-Taste:</b><br>Beim Schließen eines Kontaktes zwischen<br>P und dem S-Eingang wird in der Daten-<br>bank ein Datensatz mit der unter "Woh-<br>nungsnr." eingestellten Wohnungsnummer<br>gesucht und bei Übereinstimmung der<br>entsprechende Türruf gesendet.                                                                                                    |

| Wohnungsnr.         S-Eingang         Wohnungsnr.         ** = Speichern         ESC = Abbrechen | <ul> <li>Geben Sie die Wohnungsnummer des<br/>Pförtners/Hausmeisters o. a. ein.</li> <li>Hier muss die Wohnungsnummer für<br/>die Option "Türruf" eingegeben wer-<br/>den. (sonst wird kein Ruf ausgelöst<br/>beim Tastendruck.)</li> </ul> |
|--------------------------------------------------------------------------------------------------|----------------------------------------------------------------------------------------------------|
|--------------------------------------------------------------------------------------------------|----------------------------------------------------------------------------------------------------|

| Bedienung                                                                                                   | Hauptmenü > Bedienung                                                                               |                                                        |                                                                                                    |  |
|----------------------------------------------------------------------------------------------------|----------------------------------------------------------------------------------------------------|--------------------------------------------------------|----------------------------------------------------------------------------------------------------|--|
| Bedienung<br>Dptionen<br>Synonyme<br>Akust. Rückmeld.<br>Sprache<br>Startbildsch.<br>Eingabegerät<br>Zurück | Optionen<br>Optionen<br>Beleucht. AUTO.<br>Anzeige Etage<br>Verst. leere DS<br>Sommerzeit<br>Zurück | Beleuchtung EIN<br>Beleuchtung AUS<br>Beleuchtung AUTO | Hintergrundbeleuchtung:<br>Diese Option schaltet die Betriebsart für<br>die Hintergrundbeleuchtung des Displays<br>um.<br>EIN Beleuchtung immer angeschaltet<br>AUS Beleuchtung immer ausgeschaltet<br>AUTO Beleuchtung schaltet sich nur bei<br>Bedienung der AD3 ein<br>WE = AUTO                                                                                                    |  |
|                                                                                                    |                                                                                                    | Anzeige Etage ☑                                        | Anzeige Etage<br>Aktiviert generell die Anzeige und Eingabe<br>von Etagennummern in der AD3 (siehe<br>dazu auch S. 9)<br>WE = deaktiviert                                                                                                    |  |
|                                                                                                    |                                                                                                    | Verst. leere DS ☑                                      | <ul> <li>Leere Datensätze verbergen Datensätze, die mit einem "!" im Bewohnernamen beginnen, werden bei Aktivierung dieser Option nicht mehr in der Bewohnerliste angezeigt.</li> <li>Wird diese Option aktiviert, erfolgt darauf automatisch ein Sortieren der Datensätze.</li> <li>Erst nach dem Deaktivieren dieser Option sind diese Datensätze wieder sichtbar.</li> <li>So können schon Datensätze für nicht bezogene Wohnungen in der Datenbank angelegt werden, werden jedoch nicht angezeigt.</li> </ul> |  |
|                                                                                                    |                                                                                                    | Sommerzeit 🗹                                           | WE = deaktiviert<br>Hinweis:<br>Wenn diese Option aktiviert ist, können keine<br>neuen Bewohner-Datensätze hinzugefügt wer-<br>den!<br>Sommer-/Winterzeit aktivieren<br>Aktiviert die automatische Umschaltung                                                                                                    |  |
|                                                                                                    |                                                                                                    |                                                        | Sommerzeit / Winterzeit. In Ländern ohne<br>Sommerzeit ist ist die Einstellung zu deak-<br>tivieren.<br>WE = aktiviert                                                                                                    |  |

| Bedienung                                            | Hauptmenü > Bedienung                       |                                                                                             |                                                                                                    |
|------------------------------------------------------|---------------------------------------------|---------------------------------------------------------------------------------------------|----------------------------------------------------------------------------------------------------|
|                                                      | Synonyme                                    | Wohnung                                                                                     |                                                                                                    |
| Bedienung<br>Optionen<br>Symonyme<br>Akust.Rückmeld. | Synonyme<br>Wohnung<br>Etage<br>Erdgeschoss | Synonyme<br>Wohnungsnr.<br>Wohnung                                                          | Hier kann ein anderer Begriff für die gene-<br>relle Bezeichnung der Wohneinheit in den<br>Textausgaben eingegeben werden (z. B.<br>Appartement max 12 Zeichen)                   |
| Sprache<br>Startbildsch.<br>Eingabegerät<br>Zurück   | Zurück                                      | RET = Speichern<br>ESC = Abbrechen                                                          | WE = Wohnung                                                                                                    |
|                                                      |                                             | Etage<br>Synonyme<br>Etage<br>Etage<br>RET = Speichern<br>ESC = Abbrechen                   | Hier kann ein anderer Begriff für die Be-<br>zeichnung der Etage in den Textausgaben<br>eingegeben werden (z. B. Flur, max. 12<br>Zeichen).<br>WE = Etage                         |
|                                                      |                                             | Erdgeschoss<br>Synonyme<br>Erdgeschoss<br>Erdgeschoss<br>RET = Speichern<br>ESC = Abbrechen | Hier kann das Synonym für die Bezeich-<br>nung der Etage 0 (Erdgeschoss) in den<br>Textausgaben eigegeben werden (z. B.<br>Parterre, max. 12 Zeichen).<br><b>WE = Erdgeschoss</b> |

| Bedienung                                                                                                    | Hauptmenü > Bedienung                                                                                                    |                                                                                                 |         |                                                                                                    |
|----------------------------------------------------------------------------------------------------|----------------------------------------------------------------------------------------------------|-------------------------------------------------------------------------------------------------|---------|----------------------------------------------------------------------------------------------------|
| Bedienung         Ak           Optionen         Ak           Synonyme         Sp           Akust: Rückmeld.         Sp | Bedienung<br>OptionenAkust. Rückmeld.Bynonyme<br>Akust. Rückmeld.Akust. Rückmeld.Ikust. Rückmeld.Sprechenanf.□Sprache<br>Startbildsch.Sprachausgabe□ZurückVol. Tonausg.Vol. Sprachaus. | Tonausgabe I                                                                                    | N       | Tonausgabe<br>Aktiviert generell die Ausgabe von Quit-<br>tungstönen.<br>WE = aktiviert                                                                                                    |
| Startbildsch.<br>Eingabegerät<br>Zurück                                                                                |                                                                                                    | Sprechenanf. I                                                                                  | Z       | <b>Sprechenanfang</b><br>Aktiviert die Ausgabe eines akustischen<br>Signals an der AD3, wenn die gerufene<br>Innenstation das Gespräch annimmt.<br><b>WE = deaktiviert</b>                                                                                                    |
|                                                                                                    |                                                                                                    | nur kurze Töne                                                                                  | V       | <b>Nur kurze Quittungtöne</b><br>Aktiviert generell die Ausgabe nur kurzer<br>Quittungstöne (Beep).                                                                                                    |
|                                                                                                    |                                                                                                    | Sprachausgabe I                                                                                 | Z       | WE = deaktiviert<br>Sprachausgabe zur Benutzerführung<br>Aktiviert die Ausgabe von Sprach-<br>Hinweisen als zusätzliche Benutzerfüh-<br>rung. (Lieferzustand Sprachausgabe:<br>Deutsch, andere Sprachen auf Anfrage.)<br>WE = deaktiviert                                                                           |
|                                                                                                    |                                                                                                    | Vol. Tonausg.<br>Akust. Rückmeld<br>Vol. Tonausg.<br>F1 F<br>+ = Speichern<br>ESC = Abbrecher   | d.<br>  | Lautstärke Tonausgabe<br>Die Lautstärke der Quittungstöne kann<br>hier in 10 Stufen eingestellt werden.<br>Beim Drücken der F1- oder F2-Taste er-<br>tönt ein Kontrollton in eingestellter Laut-<br>stärke (Nicht, wenn Tonausausgabe ab-<br>geschaltet.)<br>WE = Mittelstellung                                    |
|                                                                                                    |                                                                                                    | Vol. Sprachaus<br>Akust. Rückmeld<br>Vol. Sprachaus<br>F1 F<br>+ = Speichern<br>ESC = Abbrechen | L.<br>Z | Lautstärke Sprachausgabe<br>Die Lautstärke der Sprach-Hinweise kann<br>hier in 10 Stufen eingestellt werden.<br>Beim Drücken der F1- oder F2-Taste er-<br>tönt ein Sprach-Hinweis in eingestellter<br>Lautstärke.<br>(Lieferzustand Sprachausgabe: Deutsch,<br>andere Sprachen auf Anfrage.)<br>WE = Mittelstellung |

Drücken Sie die F6-Taste

Hauptmenü > Bedienung

Ee

-----

**Bedienung** 

|                                                                                                    | ГО                                                                                                    |                | oder:                                                                                                    |
|----------------------------------------------------------------------------------------------------|----------------------------------------------------------------------------------------------------|----------------|----------------------------------------------------------------------------------------------------|
| Bedienung<br>Optionen<br>Synonyme<br>Akust. Rückmeld.<br>Sprache<br>Startbildsch.<br>Eingabegerät<br>Zurück | Oder<br>Sprache<br>Deutsch<br>↑↓ = Auswahl<br>↔ = Speichern<br>ESC = Abbrechen                                                                                                 |                | Hier kann die Sprache der Display-<br>Anzeigen ausgewählt werden.<br>WE = Deutsch                                                                                                    |
| Bedienung                                                                                                   | Hauptmenii > Bedier                                                                                                    | nung           |                                                                                                    |
| Bedienung                                                                                                   | Startbildsch.                                                                                                    |                | Alternative Auswahl folgender Darstel-<br>lungen:                                                                                                    |
| Optionen<br>Synonyme<br>Akust. Rückmeld.<br>Sprache                                                         | Optionen       fusgeschaltet         Synonyme       Firmenlogo         Akust. Rückmeld.       Digitaluhr         Sprache       Temp.anzeige         Startbildsch.       Zurück | Ausgeschaltet  | Startbildschirm ausgeschaltet<br>Kein Startbildschirm sondern ständig die<br>Bewohnerliste sichtbar.                                                                                       |
| Startbildsch<br>Eingabegerät<br>Zurück                                                                      |                                                                                                    | Firmenlogo G   | <ul> <li>Startbildschirm Firmenlogo</li> <li>Bei Auswahl dieser Option ist im Ruhe-<br/>zustand als Startbildschirm das Herstel-<br/>lerlogo sichtbar.</li> </ul>                          |
|                                                                                                    |                                                                                                    | Digitaluhr G   | WE = TCS-Logo<br>Startbildschirm Uhrzeit<br>Bei Auswahl dieser Option ist im Ruhe-<br>zustand als Startbildschirm die aktuelle<br>Uhrzeit sichtbar. (Korrektur der Uhrzeit<br>siehe S. 20) |
|                                                                                                    |                                                                                                    | Temp.anzeige G | <b>Startbildschirm Außentemperatur</b><br>Bei Auswahl dieser Option ist im Ruhe-<br>zustand als Startbildschirm die Außen-<br>temperatur sichtbar.                                         |
|                                                                                                    |                                                                                                    |                | Achtung: Für diese Option wird zusätzli-<br>ches ein Außentemperaturfühler<br>FBS2100 benötigt.<br>Konfiguration hierfür siehe Verschiede-<br>nes\Temp.fühler, S. 21.                      |
|                                                                                                    |                                                                                                    |                | Ist kein Temperaturfühler eingerichtet<br>oder falsch eingerichtet, wird dauerhaft<br>die Temperatur 0 °C bzw. 32 °F ange-<br>zeigt.                                                       |

Anwenderbild Anwenderbild Startbildschirm auf Kundenwunsch Bei Auswahl dieser Option ist im Ruhezustand als Startbildschirm ein durch den Anwender ladbares Bild bzw. Logo sichtbar. Das Bild muss vorher mittels Software, ADx-Konfigurator in den Speicher der AD3 geladen werden. Andernfalls wird ein schwarzes Rechteck angezeigt.

| Bedienung                                                        | Hauptmenü > Bedienu                              | ung                                                                                             |                                                                                                    |
|------------------------------------------------------------------|--------------------------------------------------|-------------------------------------------------------------------------------------------------|----------------------------------------------------------------------------------------------------|
|                                                                  | Eingabegerät                                     |                                                                                                 | Alternative Auswahl der Einstellungen:                                                               |
| Bedienung<br>Optionen<br>Synonyme<br>Akust. Rückmeld.<br>Snrache | Eingabegerät<br>Drehrad alt                      | <ul> <li>Drehrad alt</li> <li>Tastatur alt</li> <li>Tastatur neu und<br/>Drehrad neu</li> </ul> | Zur Anpassung der AD3, wenn Einga-<br>begeräte Drehwählrad oder Wähltastatur<br>ausgetauscht werden. |
| Startbildsch.<br><mark>Eingabegerät</mark><br>Zurück             | †∔ = Auswahl<br>↔ = Speichern<br>ESC = Abbrechen | <ul> <li>Drehrad neu</li> <li>Tastatur neu</li> </ul>                                           | WE = Drehrad alt (AD31, AD32)<br>Tastatur alt (AD33, AD34)<br>(Neuladen WE = Tastatur neu, s. S. 21) |

| Verschiedenes                                                                                                    | Hauptmenü > Versch | iedenes                                                                                                  |                                                                                                    |
|----------------------------------------------------------------------------------------------------|--------------------|----------------------------------------------------------------------------------------------------|----------------------------------------------------------------------------------------------------|
| Verschiedenes<br>Zeit & Datum<br>Temp.fühler<br>Werkseinstell.<br>Lade Speicher<br>Sich. Speicher<br>Lösch. Speicher | Zeit & Datum       | Zeit<br>Zeit [hh:mm]<br><u>11:10</u><br>F1 F2<br>F1 F2                                                   | Die Uhrzeit kann hier mit den Tasten F1<br>und F2 eingestellt werden.<br>• Bestätgen Sie die Eingabe.   |
| Zurück                                                                                                    |                    | ESC = Abbrechen<br>Datum<br>Datum[yy.mm.dd]<br>07.04.25<br>F1 F2 F3<br>+- = Speichern<br>ESC = Abbrechen | Das Datum kann hier mit den Tasten F1,<br>F2 und F3 eingestellt werden.<br>• Bestätgen Sie die Eingabe. |

| Verschiedenes                                                                                                    | Hauptmenü > Versch                                                                                | liedenes                                              |                                                                                                    |
|----------------------------------------------------------------------------------------------------|---------------------------------------------------------------------------------------------------|-------------------------------------------------------|----------------------------------------------------------------------------------------------------|
| Verschiedenes<br>Zeit & Datum<br>Temp.fühler<br>Werkseinstell.<br>Lade Speicher<br>Sich. Speicher<br>Lösch. Speicher<br>Zurück | Temp.fühler<br>Temp.fühler<br>Kein Sensor<br>O<br>Celsius<br>Fahrenheit<br>Seriennummer<br>Zurück |                                                       | <ul> <li>Unter diesem Menüpunkt kann ein externer Temperatursensor vom Typ<br/>FBS2100 konfiguriert werden.</li> <li>Die Außentemperatur wird dann in<br/>der Bewohnerliste neben dem Datum<br/>eingeblendet.</li> <li>Optional kann auch im Startbild-<br/>schirm statt des Logos die Außen-<br/>temperatur angezeigt werden</li> </ul> |
|                                                                                                    |                                                                                                   | Kein Sensor <ul> <li>O</li> </ul>                     | Kein Sensor<br>Schaltet die Funktion ab. Es ist kein<br>Außentemperaturfühler konfiguriert. In<br>der Bewohnerliste wird statt dessen das<br>Datum angezeigt.                                                                                                    |
|                                                                                                    |                                                                                                   | Celsius 💿                                             | WE = ausgewählt<br>Temperaturanzeige °C<br>Der Temperaturfühler ist aktiviert. Die                                                                                                    |
|                                                                                                    |                                                                                                   | Fahrenheit ⊙                                          | Temperaturanzeige erfolgt in Grad<br>Celsius.<br>Temperaturanzeige °F<br>Der Temperaturfühler ist aktiviert. Die<br>Temperaturanzeige erfolgt in Grad Fah-                                                                                                    |
|                                                                                                    |                                                                                                   | Seriennummer<br>Temp.fühler<br>Seriennummer<br>256345 | <ul> <li>Gegeben Sie hier die Seriennummer<br/>des FBS2100 ein.</li> <li>Speichern Sie die Eingabe.</li> </ul>                                                                                                    |
|                                                                                                    |                                                                                                   | ← = Speichern<br>ESC = Abbrechen                      |                                                                                                    |

| Verschiedenes                                                                                                    | Hauptmenü > Versch                                                                                                    | iedenes |   |                                                                                                    |
|----------------------------------------------------------------------------------------------------|----------------------------------------------------------------------------------------------------|---------|---|----------------------------------------------------------------------------------------------------|
| Verschiedenes<br>Zeit & Datum<br>Temp.fühler<br>Werkseinstell.<br>Lade Speicher<br>Sich. Speicher<br>Lösch. Speicher<br>Zurück | Werkseinstell.<br>Werkseinstell.<br>Alle<br>Einstellungen<br>werden<br>überschrieben!<br>F1 = Weiter<br>ESC = Abbrechen |         | • | Hiermit werden die werksseitigen<br>Voreinstellungen geladen.<br>Bestätigen Sie mit der F1-Taste,<br>wenn Sie die Einstellungen laden<br>wollen.<br>Die Datensätze in der Datenbank<br>werden nicht gelöscht! |

| Verschiedenes                                                                                                    | Hauptmenü > Verschiedenes                                                                   |                                                                                                    |                                                                                                    |
|----------------------------------------------------------------------------------------------------|---------------------------------------------------------------------------------------------|----------------------------------------------------------------------------------------------------|----------------------------------------------------------------------------------------------------|
| Verschiedenes<br>Zeit & Datum<br>Temp.fühler<br>Werkseinstell.<br>Lade Speicher<br>Sich. Speicher<br>Lösch. Speicher<br>Zurück | Lade Speicher<br>Lade Speicher<br>Jersion 2.7.X<br>Version 3.0.X<br>Version 4.X.X<br>Zurück | Version 2.7.X<br>Lade Speicher<br>Alle Daten<br>werden<br>überschrieben!<br>F1 = Weiter<br>ESC = Abbrechen | <ul> <li>Bei alten Geräten: ermitteln Sie zuerst<br/>die Software-Version der Display-<br/>Außenstation DIT, deren Datenbank<br/>importiert werden soll:</li> <li>Schließen Sie die DIT an die Span-<br/>nungsversorgung an. Für 5 s wird die<br/>Software-Version angezeigt.</li> <li>Entfernen Sie nach Abschluss des<br/>Ladevorgangs den EEPROM-<br/>Speicher der DIT wieder aus dem<br/>Elektronikmodul. Anderenfalls funkti-<br/>oniert dessen Echtzeituhr nicht mehr.</li> <li>Datenbank einer DIT Software-Version<br/>2.7.X von externem Speicher<br/>(EEPROM) importieren</li> <li>Wurde Version 3.0.x statt 2.7.x eingestellt,<br/>werden Ö, Ü, Ä falsch angezeigt.</li> </ul> |
|                                                                                                    |                                                                                             | Version 3.0.X                                                                                              |                                                                                                    |
|                                                                                                    |                                                                                             | Lade Speicher<br>Alle Daten<br>werden<br>überschrieben!                                                    | Datenbank einer DIT Software-Version<br>3.0.X von externem Speicher<br>(EEPROM) importieren                                                                                                    |
|                                                                                                    |                                                                                             | F1 = Weiter<br>ESC = Abbrechen                                                                             | Wurde Version 2.7.x statt 3.0.x eingestellt,<br>werden Ö, Ü, Ä falsch angezeigt.                                                                                                    |
|                                                                                                    |                                                                                             | Version 4.X.X                                                                                              |                                                                                                    |
|                                                                                                    |                                                                                             | Lade Speicher                                                                                              | Datenbank einer AD3 Software-Version                                                                                                    |
|                                                                                                    |                                                                                             | Alle Daten<br>werden<br>überschrieben!                                                                     | (EEPROM) importieren                                                                                                    |
|                                                                                                    |                                                                                             | F1 = Weiter<br>ESC = Abbrechen                                                                             |                                                                                                    |

| Verschiedenes                                                                                                    | Hauptmenü > Versch | iedenes |                                                                                                    |
|----------------------------------------------------------------------------------------------------|--------------------|---------|----------------------------------------------------------------------------------------------------|
| Verschiedenes<br>Zeit & Datum<br>Temp.fühler<br>Werkseinstell.<br>Lade Speicher<br><mark>Sich. Speicher</mark><br>Lösch. Speicher<br>Zurück | Sich. Speicher     |         | Schreibt den Inhalt des internen Spei-<br>chers der AD3 auf den EEPROM.<br>Der Vorgang ist nach jeder Änderung<br>durchzuführen, damit der EEPROM<br>stets die aktuellen Daten enthält!<br>Hinweis: Es gibt keine automatische Backup-<br>Funktion. |

| Verschiedenes                                                                                                    | Hauptmenü > Versch                                                                                           | iedenes |                                                                                                    |
|----------------------------------------------------------------------------------------------------|----------------------------------------------------------------------------------------------------|---------|----------------------------------------------------------------------------------------------------|
| Verschiedenes<br>Zeit & Datum<br>Temp.fühler<br>Werkseinstell.<br>Lade Speicher<br>Sich. Speicher<br>Lösch.Speicher<br>Zurück | Lösch. Speicher<br>Lösch. Speicher<br>Alle Bewohner<br>werden<br>gelöscht!<br>F1 = Weiter<br>ESC = Abbrechen |         | <ul> <li>Der gesamte interne Datenbankspeicher<br/>wird durch Aufruf dieser Funktion ge-<br/>löscht.</li> <li>Hiermit wird die gesamte Bewoh-<br/>ner-Datenbank gelöscht, wenn Sie<br/>mit der F1-Taste bestätigen!</li> </ul> |

| Über AD3                                                                                                    | Hauptmenü > Über A | D3 |                                                                                                    |
|----------------------------------------------------------------------------------------------------|--------------------|----|----------------------------------------------------------------------------------------------------|
| Über ADX3<br>Type:ADX3XXX4<br>Serial no: 6000<br>Software: 4.0.6<br>CPU temp: 34.0°C<br>Records: 416<br>ESC = Abbrechen |                    |    | <ul> <li>Zeigt Geräte-Informationen an über</li> <li>Gerätebezeichnung</li> <li>Seriennummer der AD3</li> <li>Softwarestand</li> <li>Innentemperatur im Gerät</li> <li>Records: Anzahl der gespeicherten<br/>Datensätze</li> </ul> Achtung: Records enthält Anzahl der ange-<br>zeigten Datensätze, versteckte Datensätze<br>sind in der Anzahl nicht enthalten! |

# F8, F9, F1 – Tasten zur Bedienung

Die Tasten auf der PC-Tastatur entsprechen den Bedienelementen auf der Außenstation:

|                                                    | PC-<br>Tastatur | AD3      |
|----------------------------------------------------|-----------------|----------|
| Zugangskode eingeben (nur Geräte mit Wähltastatur) | F8              | *        |
| Klingel-Taste: Bewohner rufen                      | F9              |          |
| ABC-Taste: Anfangsbuchstabe auswählen              | F10             | A oder 🛞 |

Siehe hierzu auch Produktinformation.

# Einstellen des Display-Kontrastes

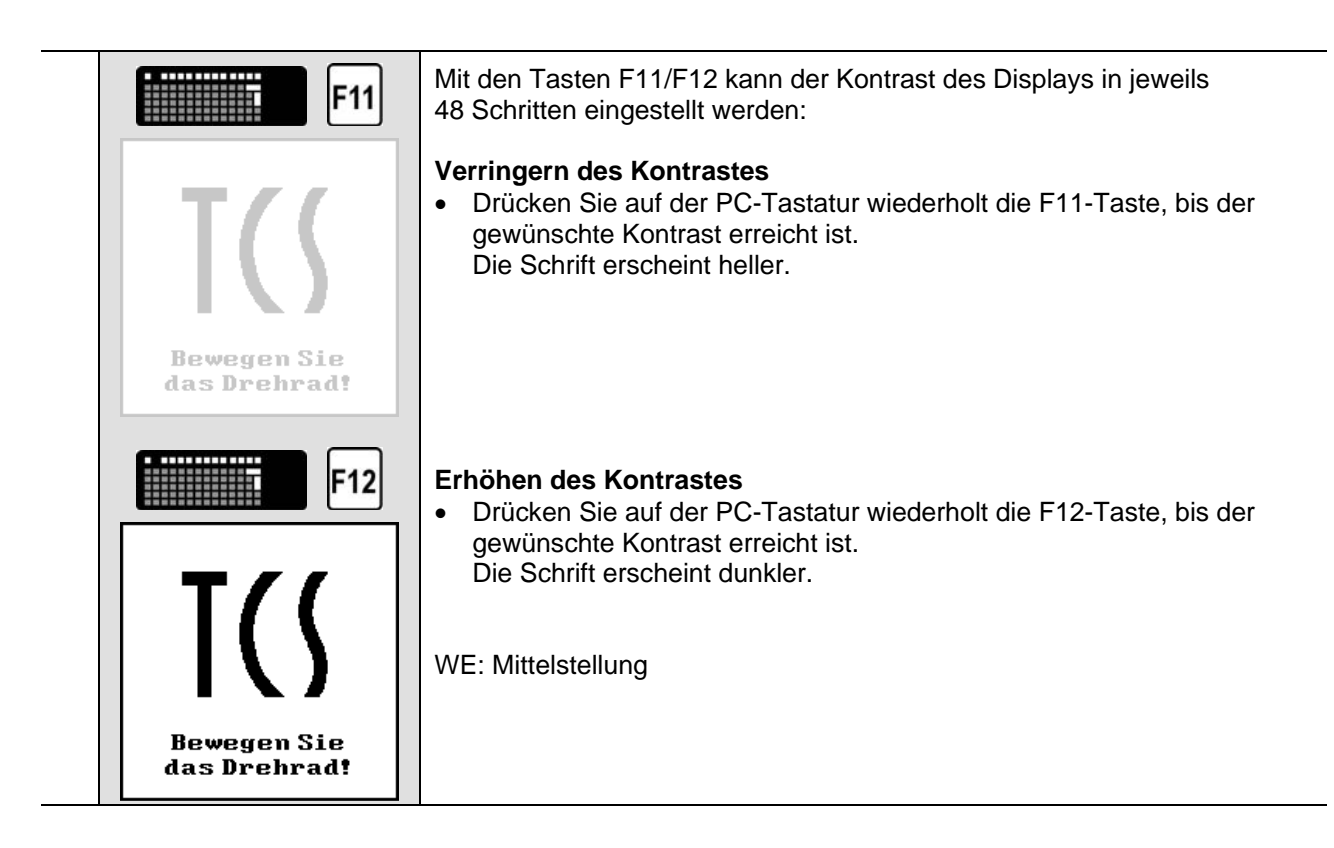

# Einstellung der Lautstärken

- Diese Funktion kann nur bei bestehender Sprechverbindung aufgerufen werden und ermöglicht die Einstellung der Lautstärken von Mikrofon und Lautsprecher.
- Die Lautstärken sollten erst eingestellt werden, nachdem Sie die Bewohnerdaten eingegeben haben.

Die Lautstärken sind werksseitig auf einen Mittelwert eingestellt. Eine Änderung ist nicht immer notwendig. Beachten Sie beim Einstellen der Lautstärken: Die Verstärkung der Lautsprecher und Mikrofon können nicht unabhängig voneinander eingestellt werden. Sind die Lautstärken zu groß, kommt es zum Rückkopplungseffekt (Pfeifen).

| 17:1915,6°CAdler-ApothekeArnoldBaumgarten, E.Dombrowski, AlfFreyOK Hilfe   R RufenKlingeln beiBaumgarten, E.Wohnung: 79A RufenSprechen mitBaumgarten, E.Wohnung: 79Bitte sprechen! | Stellen Sie mit der Display-Außenstation eine Sprechverbindung zu einer Innenstation her.                                                                           |
|----------------------------------------------------------------------------------------------------|----------------------------------------------------------------------------------------------------|
| F5                                                                                                    | Drücken Sie auf der PC-Tastatur die F5-Taste.                                                                                                    |
| Volume Sprache:LautsprecherF1F2MikrofonF3ESC = Abbrechen                                                                                                    | <ul> <li>Mit den Tasten F1/F2 kann die Lautstärke an der Außenstation</li> <li>mit F3/F4 kann die Lautstärke an der Innenstation<br/>eingestellt werden.</li> </ul> |

### **Reparatur – Austausch des EEPROM-Speichers**

Alle programmierten Daten wie Seriennummern und Parameter werden im EEPROM gespeichert. Muss die Außenstation gewechselt werden, kann der EEPROM-Speicher aus der programmierten Außenstation ausgebaut und in die neue, **baugleiche** Display-Außenstation eingesetzt werden.

### Austausch von AD3 in AD3:

- 1. Sichern Sie ggf. die Daten der Display-Außenstation (Verschiedenes > Sichern Speicher, S. 22).
- 2. Öffnen Sie das Gehäuse.
- 3. Trennen Sie die AD3 von der Stromversorgung: ziehen Sie den Anschluss-Stecker ab.
- **4.** Der EEPROM-Speicher befindet sich auf dem Elektronikmodul (siehe Anschließen Elektronikmodul, S. 5). Ziehen Sie den EEPROM-Speicher ab.
- 5. Stecken Sie den EEPROM-Speicher in die neue, unprogrammierte Display-Außenstation auf die Stifte auf.

Achten Sie auf die Orientierung des EEPROM-Speichers: die Bauelemente-Seite muss Ihnen zugewandt sein

- 6. Schließen Sie die AD3 wieder an die Stromversorgung an.
- 7. Führen Sie Lade Speicher aus (siehe S. 22). Beachten Sie die Softwareversion (Verschiedenes > Lade Speicher), um die Daten in das Elektronikmodul zu übertragen.

### Beim Austausch von DITR/DITC in AD3 zu beachten:

 Entfernen Sie nach Abschluss des Ladevorgangs (Schritt 7.) den EEPROM-Speicher der DIT (Software Version 2.7.x / 3.x) wieder aus dem Elektronikmodul. Anderenfalls funktioniert dessen Echtzeituhr nicht mehr.

## Service

! Reparaturen dürfen nur vom Elektrofachmann durchgeführt werden.

Das Gerät wurde installiert von (Stempel Elektrofachbetrieb):

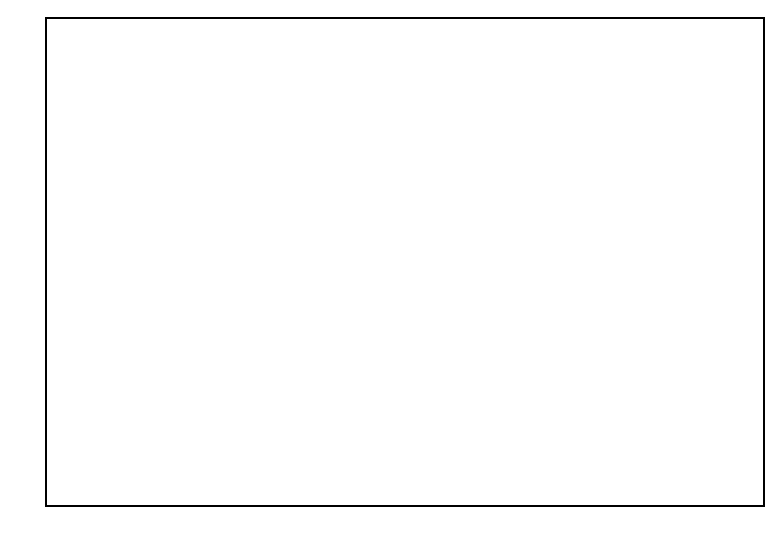

Technische Auskünfte für den Elektrofachmann: TCS HOTLINE 04194 / 9 88 11 88